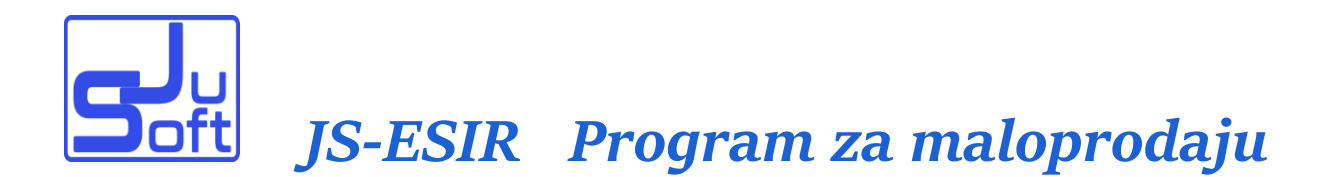

Agencija za obradu podataka "JUSOFT" Janoš Feher pr. Ada 24430 Ada Rade Končara 50. PIB: 101092235 Mat.br. 55530947 Email: feherj59@gmail.com

## JS-ESIR ver: JS/1.01

### Uputstvo za korišćenje programa

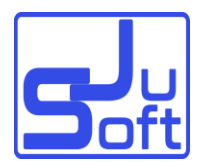

### <u>Sadržaj</u>

| Uvod                            | 3  |
|---------------------------------|----|
| Osnovni ekran                   | 4  |
| Osnovni meni                    | 5  |
| Osnovni ekran kasa              | 6  |
| Komande                         | 8  |
| Got,račun – Faktura – Predračun | 8  |
| Zatvaranje predračuna           | 12 |
| Davanje popusta                 | 12 |
| Refundacija                     | 13 |
| Pregled prodaje                 | 14 |
| Šifrovnik robe                  | 15 |
| Šifrovnik poreza                | 16 |
| Export-Import                   | 17 |
| Zabranjene funkcije             | 18 |

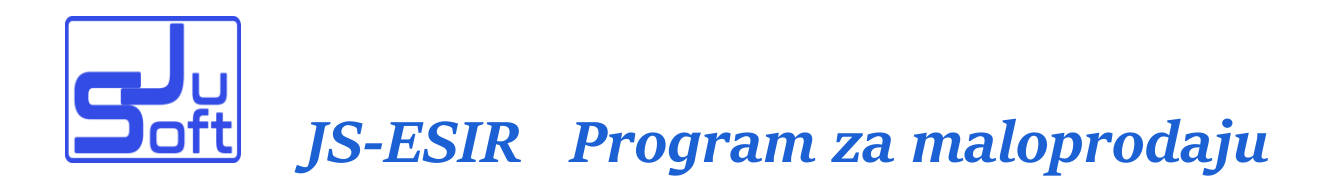

#### UVOD

Program je namenjen maloprodajnim objektima koji su u obavezi da izdaju fiskalne račune.

Radi u Windows okruženju i pokreće se iz pretraživača (Firefox, Chrome, Opera, Microsoft Edge itd.), a za fiskalizaciju koristi certifikovani LPFR (Lokalni Procesor Fiskalnih Računa).

Za rad programa pored standardne konfiguracije potrebno je :

- jedan čitač katrice za proveru bezbednosnog elementa, koji poreski obveznik treba da traži od PU i služi za identifikaciju obveznika.

- barkod čitač (-opciono, poželjno je...)

- Termalni POS štampač (širina papirne rolne 58 mm ili 80 mm).

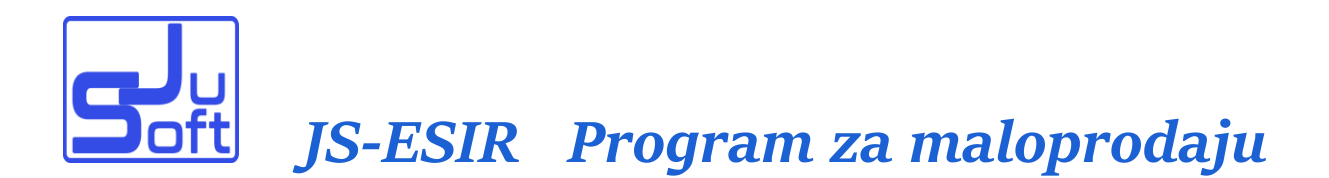

#### Osnovni ekran

Pokretanjem programa pojavi se početni ekran.

| <b>J</b> u<br>Soft |                                      |                                            |
|--------------------|--------------------------------------|--------------------------------------------|
|                    | Agencija JuSoft<br>Tel.+301637782155 | JS-ESIR<br>ver.JS/1.01                     |
|                    |                                      | Korisnik:                                  |
|                    |                                      | PIN kod :<br>Godina 2022-Godina v<br>START |

Slika 1.

Korisničko ime i lozinka se određuje od strane administratora programa a PIN kod služi za verifikaciju bezbednosnog elementa koja je dobijena od PU. Ukucavanjem pogrešnog PIN koda program ne pušta ulazak u program. Prilikom ulaska u program proverava se veza sa LPFR-om i proveravaju se aktuelne poreske stope, i ako dođe do promene nekih stopa poreza ili pojavljuje se nova poreska stopa program nas obaveštava o tome.

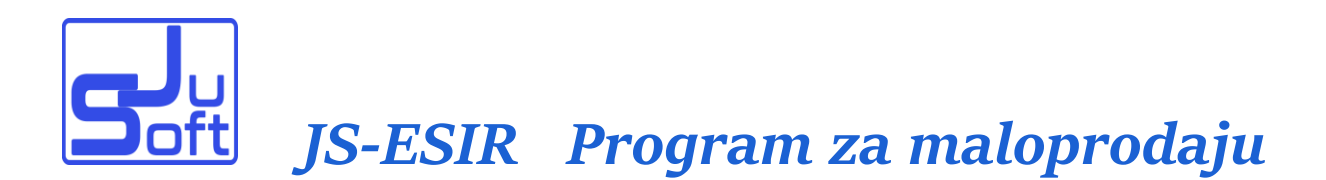

### Osnovni meni

|                 | Apercio JuSoft<br>Tet-30163772235                                     | ver.JS/1.01       |
|-----------------|-----------------------------------------------------------------------|-------------------|
|                 | FIRMA : Agencija za obradu podata                                     | nka JuSoft - 2022 |
|                 | Software "JUSOFT" / 20                                                | 022               |
|                 | PIB : 101092235 - JID : KWYQVV2G - MRC : 50-0002-4                    | 108D5CC8FABF      |
| Ver: JS/1.01> 1 | MPI - 01/60<br>Come I EXIT: Povratak na početak (ime i lozinka) MyLPF | R> ON PFR>ON      |
| > Promet        | KASAMP : KASA                                                         |                   |
|                 | IZVEST : Pregled prodaje.(X-Report,M-Report,Prodaja                   |                   |
|                 | ROBAMP : Sifarnik robe                                                |                   |
|                 | POREZI : Sifarnik poreza                                              |                   |
|                 | EXPORT : Export/Import                                                |                   |

Slika 2.

Pojavljuje se osnovni meni za kasire (slika 2), gde pritiskom na meni element :

KASA ulazimo u deo kasa

IZVEST dobijamo ekran za listanje izveštaja prodaje

ROBAMP služi ažuriranje šifrovnika artikala.

POREZI služi za pregled i proveru poreskih tarifa

EXPORT Export-Import...

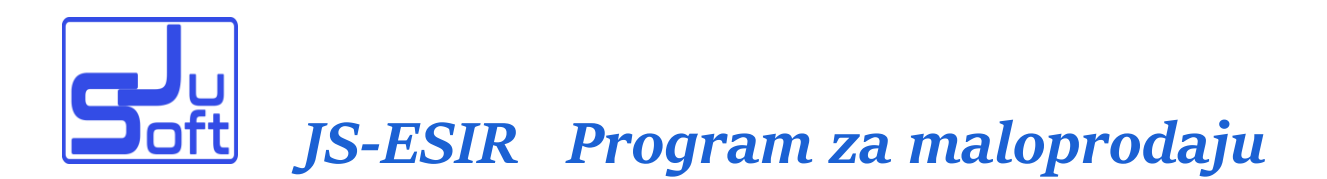

### Osnovni ekran KASA

| 1                                    |
|--------------------------------------|
|                                      |
|                                      |
|                                      |
| Načini                               |
| <b>Načini</b><br>Sotovina<br>Cartica |
| Načini<br>Sotovina<br>Kartica<br>Sek |

Slika 3.

U gornjem delu ekrana polje šifra služi za ukucavanje šifre, barkoda ili dela naziva artikla za prodaju. Prilikom kucanja pojavljuje se padajući meni odakle pritiskom na taster miša ili strelicama na tastaturi možemo šetati unutar menija i Enterom ili mišem biramo artikal. Ako na polju sa popunjenom šifrom pritisnemo Enter program ga prenese u listu prodatih artikala sa količinom 1. Sa tasterom Tab ili pritiskom na polje Količina mišem možemo uneti željenu količinu. Ako u listi prodatih artikala već

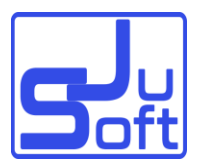

postoji ta šifra program dodaje 1 ili upisanu količinu. Polje Gotovina u okviru "Načini plaćanja" automatski se popunjava sa iznosom računa.

Pre Fiskalizacije računa možemo birati način plaćanja ukucavanjem iznosa u određena polja Kartica, Ček, MobileMoney, Voucher, Drugo ili virman, automatski u gornjem desnom uglu ekrana će se pojaviti povraćaj.

Izmena podataka u tabeli PRODAJA moguće je pritiskom na dugme sa rednim brojem prodaje i onda se dobija kao na slici

|                                                         | 14                                            | ▼ (B:A)(V:A)(S:N             | I) (P:A) | Kolicina: 1                     | UKU                    | PNO: 704.                    | 08 VRATITI:              |
|---------------------------------------------------------|-----------------------------------------------|------------------------------|----------|---------------------------------|------------------------|------------------------------|--------------------------|
| ODAJA                                                   |                                               | 10014                        |          |                                 |                        |                              |                          |
| ed.broj                                                 | Sifra                                         | Naziv                        | Jed      | Prod_cena                       | Kolicina               | Iznos                        | Naredba                  |
| 1                                                       | 10001                                         | Šećer kristal beli           | PAK      | 65.59                           | 1                      | 65.59                        |                          |
| 2                                                       | ] 10002                                       | Jestivo suncokretovo<br>ulje | LIT      | 179.55                          | 1                      | 179.55                       |                          |
| 3                                                       | ] 10011                                       | Limuntus 100g                | KOM      | 180.55<br>-5.00%-> 171.52       | 2                      | 361.1<br>343.04              |                          |
| 4                                                       | ] 10012                                       | Biber crni mleveni<br>50g    | KOM      | 122<br>115.9                    |                        | 122.00<br>-5.00%-><br>115.90 | Modif Brisati<br>dustani |
|                                                         |                                               |                              |          | Stvarni Iznos: 728.             | 24                     |                              |                          |
|                                                         |                                               |                              | Izno     | os sa popustom: 704.0           | 98                     |                              |                          |
| Načini j                                                | plaćar                                        | 1ja                          | Izno     | KOMANDE                         | 28                     |                              |                          |
| <b>Jačini</b> j<br>otovina<br>artica                    | <b>plaćar</b><br>: 70<br>: 0                  | nja<br>4.08                  | Izno     | KOMANDE                         | Got_racun              | Faktura                      | Predracun                |
| <b>Jačini</b> j<br>otovina<br>artica<br>ek              | plaćar<br>: 70<br>: 0<br>: 0                  | nja<br>4.08                  | Izno     | KOMANDE<br>Fiskalni             | Got_racun              | Faktura                      | Predracun                |
| <b>lačini</b> j<br>otovina<br>artica<br>ek<br>obileMone | plaćar<br>: 70<br>: 0<br>: 0                  | hja<br>4.08                  | Izno     | KOMANDE<br>Fiskalni<br>OPOZIV C | Got_racun<br>opy Pregl | Faktura<br>ed Ponuda         | Predracun                |
| Načini j<br>otovina<br>artica<br>ek<br>obileMone        | plaćar<br>: 70<br>: 0<br>: 0<br>=y : 0<br>: 0 | nja<br>4.08                  | Izno     | KOMANDE<br>Fiskalni<br>OPOZIV   | Got_racun<br>opy Pregl | Faktura<br>ed Ponuda         | Predracun<br>Popust : 5  |

Slika 4.

Tu imamo opcije kompletnog brisanja reda, direktno možemo upisati prodajnu cenu artikla ili količinu i pritiskom na dugme "Modif" ili "Odustani" sačuvati ili ignorisati promene na redu prodaje.

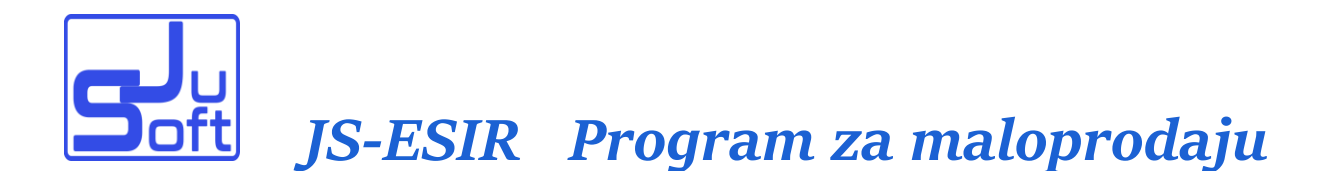

### **KOMANDE**

Kad završimo sa unosom artikala, možemo birati da račun fiskalizujemo kao Fiskalni (Promet prodaja, najčešće se ovo koristi), Got.račun, Faktura, ili Predračun. Prilikom prethodno navedenih prodaja štampa se automatski odgovarajući fiskalni isečak i biće evidentirana i kod PU. Isto tako automatski se formira i Pdf dokumenat (A4 Format) koja može da se štampa na lokalnom štampaču (bilo kad ovi Pdf dokumenti mogu da se odštampaju i kasnije). Po istom principu možemo praviti na osnovu unete liste Ponudu ili Rezervaciju. Ovi dokumenti se čuvaju na računaru i kasnije na osnovu njih mogu da se formira fiskalna prodaja.

### <u>Got.račun – Faktura – Predračun</u>

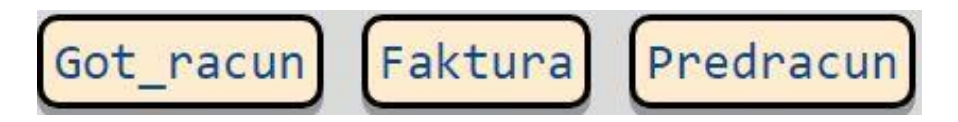

Pritiskom na odgovarajuće dugme dobijamo masku za otvaranje novog dokumenta.

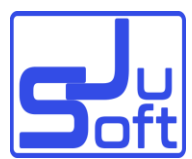

| Prog       | : START > K | ASA            | >             |           |                              |                      |                                |          |                               | Help        | ? ×                         |
|------------|-------------|----------------|---------------|-----------|------------------------------|----------------------|--------------------------------|----------|-------------------------------|-------------|-----------------------------|
| FAF        | TURA M      | ALOPI          | RODAJE        | : IF-0042 | 2/21                         | Jpis novog -> Pokazi |                                |          |                               |             |                             |
| Res<br>DOK | et 💽        | Fi             | lter :        |           |                              |                      |                                |          |                               |             |                             |
| Izb        | ⊙ dokum     | 0<br>datum     | 0<br>sif_part | Opib      | Onaziv1                      | Onaziv2              | Onaziv3                        | 0<br>tip | Ofisk                         | O<br>vr_pro | Oavansni                    |
|            | IF-0041/21  | 2022-<br>01-09 | 14            | 101154501 | MATIC ELEKTRO<br>d.o.o.      | BRKICKA BB           | 35270<br>MAJUR                 | 0        | KWYQVV2G-<br>KWYQVV2G-<br>161 | 2030        | KWYQVV2G<br>KWYQVV2G<br>159 |
|            | IF-0040/21  | 2022-<br>01-06 | 5             | 101422589 | "SIM"D.0.0.                  | KISACKA 84           | 21000<br>NOVI SAD              | 0        |                               |             |                             |
|            | IF-0039/21  | 2021-<br>12-29 | 6             | 101011901 | DOMING d.o.o                 | GOLUBINACKA BB       | 11250<br>BEOGRAD /<br>ZELEZNIK | 0        | FP08220689-<br>23             | 12620       | FP082206<br>16              |
|            | IF-0038/21  | 2021-<br>12-29 | 5             | 101422589 | "SIM"D.0.0.                  | KISACKA 84           | 21000<br>NOVI SAD              | 0        | FP08220689-<br>22             | 12620       | FP082206                    |
|            | IF-0037/21  | 2021-<br>12-29 | 6             | 101011901 | DOMING d.o.o                 | GOLUBINACKA BB       | 11250<br>BEOGRAD /<br>ZELEZNIK | 0        | FP08220689-<br>19             | 12620       | FP082206<br>16              |
|            | IF-0036/21  | 2021-<br>12-28 | 4             | 100845586 | ELEMENTA D.O.O.              | JOVANA MIKICA 56     | 24000<br>SUBOTICA              | 0        | FP08220689-<br>14             | 5080        |                             |
|            | IF-0035/21  | 2021-<br>12-24 | 33            | 101099622 | D.O.O.SURANJI-COOP           | TORNJOSKI PUT<br>65A | 24400<br>SENTA                 | 0        | KWYQVV2G-<br>KWYQVV2G-79      | 8850        |                             |
|            | IF-0034/21  | 2021-<br>12-23 | 45            | 101092260 | JASMIN SAMOSTALNA<br>OPTICKA | MARSALA TITA 54      | 24430 ADA                      | 0        | KWYQVV2G-<br>KWYQVV2G-67      | 47990       |                             |
|            |             |                |               |           |                              |                      | 11250                          |          | XSFCU26L-                     |             | ~                           |

Slika 5.

Pritiskom na dugme potvrđujemo upis i dobijemo ekran za popunjavanje podataka o kupcu i ostalih informacija vezano za dokument.

| Prog: START > KASA_ > > MP21 Help ?                                                                                                    |  |
|----------------------------------------------------------------------------------------------------|--|
| FAKTURA MALOPRODAJE : IF-0041/21 -> Stampanje :                                                                                                    |  |
| Datum : 2022-01-09 Datum prometa dobara : 2022-01-09<br>Partner : 14> Partner<br>: MATIC ELEKTRO d.o.o.<br>: BRKICKA BB<br>: 35270 MAJUR<br>:         |  |
| PIB/R8G/LK :  101154501  Tip:  10:Domace pravno lice identif. PIB  v    Opc-BCC_ID :  Tip:   v    Fisk.racun :  KWYQVV26-KWYQVV26-161  v    Napom - : |  |
| Predracun racun  :  Predracun    Avansni racun  :  KWYQVV2G-KWYQVV2G-159  Avansni    Datum avansnog racuna  :  2022-01-09                             |  |
| Brisati Modif<br>Inserted: kasal (2022-01-09) Modified: kasa2 (2022-01-09)                                                                            |  |

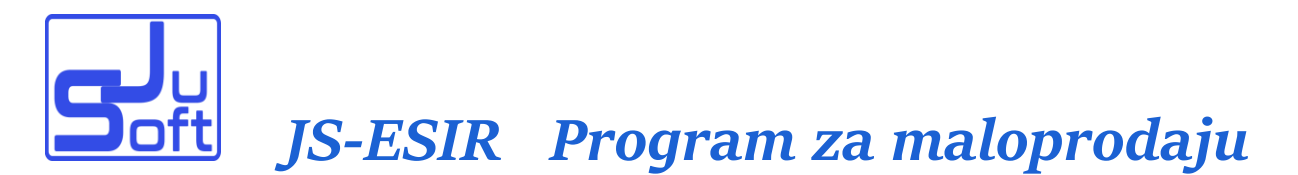

Upis podataka kupca:

Pritiskom na taster Partner dobijamo sličan ekran kao za unos

dokumenta slika 7.

| Prog: START > KASA     | > > MP21 > PART_0               |                                                   |            |                                | Help ?                  |            |
|------------------------|---------------------------------|---------------------------------------------------|------------|--------------------------------|-------------------------|------------|
| Partner: 1<br>Home Pgu | -> Pokazi<br>/p   PgDown End Br | Upis novog Stampaj<br>oj redova: 99999 -> Promeni |            |                                |                         |            |
| Filter :               |                                 |                                                   |            |                                |                         |            |
| Izb Osifra Otip_       | P Oname1                        | Oname2                                            | O<br>name3 | Omesto                         | Oulica                  | O z        |
| - <u>1</u> F           | JAVNO PREDUZECE ZA REKREACIJU   | "ADICA" ADA                                       |            | 24430 ADA                      | ZMAJ JOVINA 25B         | 160        |
| - <u>2</u> F           | GLOBO d.o.o.                    |                                                   |            | 21000 NOVI<br>SAD              | RADOJA DOMANOVICA<br>47 |            |
| 3 F                    | "MELT" DRUSTVO ZA OGRANICENOM   | OGOVORNOSĆU SA P.O.                               |            | 24435 MOL                      | MARŠALA TITA 68.        |            |
| - 4 F                  | ELEMENTA D.O.O.                 |                                                   |            | 24000<br>SUBOTICA              | JOVANA MIKICA 56        | 325        |
| 5 F                    | "SIM"D.0.0.                     |                                                   |            | 21000 NOVI<br>SAD              | KISACKA 84              | 220        |
| - <u>6</u> F           | DOMING d.o.o                    | BEOGRAD                                           |            | 11250<br>BEOGRAD /<br>ZELEZNIK | GOLUBINACKA BB          | 285<br>150 |
| <b>7 F</b>             | SZR I TRG. NA VELIKO            | "MARIA"                                           |            | 24430 ADA                      | ?ARKA ZRENJANINA<br>17. |            |
| - <u>8</u> F           | KAPRI DOO                       |                                                   |            | 22320<br>INDJIJA               | Miroslava Antica<br>4   |            |
| - <u>9</u> F           | MENJACNICA "DOLLAR"             |                                                   |            | 24430 Ada                      | LENJINOVA 20.           | 345        |
| 10 F                   | DAVID BENAK PR                  | SPR BENETTI                                       |            | 24430 ADA                      | SENCANSKI PUT 55A       |            |
| - 11 F                 | BALINT ATILLA                   | JBMG:0709978820114                                |            | 24430 ADA                      | TANCICI MIHALJ 11       |            |
|                        |                                 |                                                   |            | 10000 1170                     | VOJVODE MISICA          | 0.05       |

Slika 7.

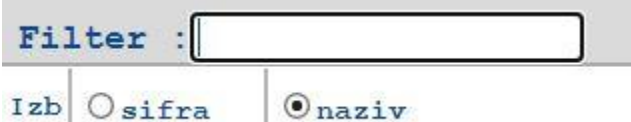

Kucanjem dela imena u polje

Filter: (prethodno treba izabrati kolonu name1 klikom miša) možemo da filtriramo tabelu.

Označavanjem ispred dugmeta

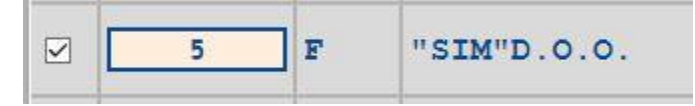

biramo partnera i klikom na dugme prenesemo na dokument a program automatski popunjava potrebna polja na formi .

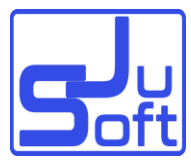

| PIB/RBG/LK : | 101422589 | Tip: 10:Domace pravno lice identif. PIB |   |
|--------------|-----------|-----------------------------------------|---|
| Opc-BCC_ID : |           | Tip:                                    | ~ |
|              |           |                                         |   |

Polja Tip biramo iz padajućeg menija iz šifrovnika što je odredio PU.

Ukoliko je reč o novom partneru upisivanjem sledeće slobodne šifre i pritiskom na dugme Upis novog ulazimo u ekran za popunjavanje podataka partnera.

|                                                                                                    |                                                                                                    | PART_E                                                                         |                                            | Help 🕒  |
|----------------------------------------------------------------------------------------------------|----------------------------------------------------------------------------------------------------|--------------------------------------------------------------------------------|--------------------------------------------|---------|
|                                                                                                    |                                                                                                    | Partner:                                                                       | 1                                          |         |
|                                                                                                    |                                                                                                    |                                                                                |                                            |         |
|                                                                                                    |                                                                                                    |                                                                                |                                            |         |
| lip partnera                                                                                                    | : Preduzeca                                                                                                    | ✓ Kup/Dob :                                                                    |                                            |         |
| laziv Partnera :                                                                                                    | JAVNO PREDUZECE ZA REKRE                                                                                                    | ACIJU                                                                          |                                            |         |
|                                                                                                    | : "ADICA" ADA                                                                                                    |                                                                                |                                            |         |
|                                                                                                    | :                                                                                                    |                                                                                |                                            |         |
| esto                                                                                                    | : 24430 ADA                                                                                                    |                                                                                |                                            |         |
| lica                                                                                                    | : ZMAJ JOVINA 25B                                                                                                    |                                                                                |                                            |         |
| ekuci racun                                                                                                    | : 160-15268-56                                                                                                    |                                                                                |                                            |         |
| V                                                                                                    | : PDV Obveznik~                                                                                                    | EPPDV :                                                                        |                                            |         |
| IB                                                                                                    | : 100983949                                                                                                    | Matbr : 08681350                                                               |                                            |         |
| elefon                                                                                                    | : 024/854-770                                                                                                    |                                                                                |                                            |         |
| ax                                                                                                    | : 024/854-770                                                                                                    |                                                                                |                                            |         |
| ontakt osoba                                                                                                    | :                                                                                                    |                                                                                |                                            |         |
| -mail                                                                                                    |                                                                                                    |                                                                                |                                            |         |
| WW                                                                                                    | · · · · · · · · · · · · · · · · · · ·                                                                                                    |                                                                                |                                            |         |
|                                                                                                    |                                                                                                    |                                                                                |                                            |         |
| rofil partnera                                                                                                    | :                                                                                                    |                                                                                |                                            |         |
| rofil partnera                                                                                                    |                                                                                                    |                                                                                |                                            |         |
| rofil partnera                                                                                                    |                                                                                                    | Modif                                                                          | Brisati                                    |         |
| rofil partnera<br>Materijalni p                                                                                           | :                                                                                                    | Modif                                                                          | Brisati                                    |         |
| rofil partnera<br>Materijalni p                                                                                           | :<br>promet za period od : 01.                                                                                                    | Modif<br>01.2021 i do: 31.12.202                                               | Brisati                                    |         |
| rofil partnera<br>Materijalni p<br>opusti partnera                                                                        | :<br>promet za period od : 01.0                                                                                                    | Modif                                                                          | Brisati                                    |         |
| nofil partnera<br>Materijalni p<br>opusti partnera<br>24.broj Tip Akt                                                     | :                                                                                                    | Modif                                                                          | Brisati                                    |         |
| Materijalni p<br>opusti partnera<br>ad.broj Tip Akt                                                                       | : oromet za period od : 01.0                                                                                                    | Modif                                                                          | Brisati                                    |         |
| Materijalni p<br>opusti partnera<br>ad.broj Tip Akt                                                                       | :                                                                                                    | Modif                                                                          | Brisati                                    |         |
| Materijalni p<br>Materijalni p<br>opusti partnera<br>ed.broj Tip Akt                                                      | : oromet za period od : 01.<br><b>Civ Granice Proc Narec</b><br>Novi                                                                                                    | Modif                                                                          | Brisati                                    |         |
| Materijalni p<br>Materijalni p<br>opusti partnera<br>ad.broj Tip Akt<br>Odeljci partner<br>ad.broj Ode                    | : Dromet za period od : 01.<br>:<br>:<br>:<br>:<br>:<br>:<br>:<br>:<br>:<br>:<br>:<br>:<br>:                                                                                                    | Modif<br>01.2021 I do: 31.12.202<br>Iba<br>red<br>Adresa                       | Brisati<br>1 F Promet<br>Mesto             | Naredba |
| Materijalni p<br>Materijalni p<br>opusti partnera<br>ad.broj Tip Akt<br>Odeljci partner<br>ad.broj Ode<br>1 Obj           | :<br>promet za period od : 01.<br>vormet za period od : 01.<br>vormet za period : 01.<br>vormet za period : 01.<br>vormet za period : 01.<br>vormet za period : 01.<br>vormet za period : 01.<br>vormet | Modif<br>01.2021 • do: 31.12.202<br>10a<br>_red<br>Adresa<br>                  | Brisati<br>1 Promet<br>Mesto<br>Ada        | Naredba |
| Materijalni p<br>Materijalni p<br>Nopusti partnera<br>ed.broj Tip Akt<br>Odeljci partner<br>ed.broj Ode<br>1 Obj<br>2 Obj | :<br>promet za period od : 01.<br>vormet za period od : 01.<br>vormet za period vormet za period vormet za period                                                                                  | Modif<br>01.2021 • do: 31.12.202<br>Uba<br>red<br>Adresa<br>ulica 1<br>Ulica 2 | Brisati<br>1 Promet<br>Mesto<br>Ada<br>Ada | Naredba |

Slika 8.

U ovom delu programa možemo uneti i određene popuste za Loyalty kartice, kao i Odeljke Partnera.

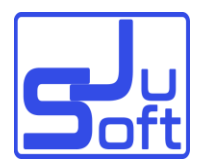

### Zatvaranje Predračuna

Kada je tabela *PRODAJA* (Slika3.) prazna pritiskom na dugme "Faktura, otvaramo novu fakturu i pritiskom na "Upis novog" dobijamo ekran (Slika 6.) pritiskom na dugme Predracun dobijamo ekran sa listom izdatih predračuna odakle označavanjem ispred broja i pritiskom na dugme sa brojem predračuna popunjava se kompletna forma kao na slici 6. Izlazkom iz ove forme po istom principu označavamo i pritiskom na dugme sa brojem fakture program pošalje zahtev za fiskalizaciju i odštampa odgovarajući fiskalni račun kao i Pdf fakturu (A4 format). Program prilikom izbora predračuna kontroliše i obaveštava korisnika ako izabrani predračun je već zatvoren.

#### Davanje popusta

Pritiskom na dugme Popust otvori se polje za upisivanje popusta u procentima. Ova stopa se primenjuje na sve ukucane prodate artikle od tog trenutka, popust na ranije ukucane stavke se ne odnosi. Popust na Loyalty kartice se određuje kod partnera koji daje kartice.

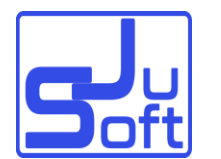

### <u>Refundacija</u>

Refund

Pritiskom na dugme ulazimo na listu izdatih fiskalnih računa odakle možemo izabrati kao na slici:

| Prog | : START > K | (ASA > REFUND             |                         |            |                                    | Help ?   | ×         |
|------|-------------|---------------------------|-------------------------|------------|------------------------------------|----------|-----------|
| FIS  | KALNI       | RACUN :                   | ->                      | Pokazi     | Refund                             |          |           |
|      | Listanje    | prema gore. Prvi:         | Vrednost kolone:        |            | -> Sledeo                          | i (_, %) |           |
|      | Listanje    | prema dole. Kraj: 본       |                         |            |                                    |          |           |
|      | 0.0         |                           | 0.000                   | 0          | 0                                  | 0        | 0         |
| IZD  | €fi_broj    | Ofi_invoice               | Ofi_time                | dokum      | Oracun                             | dok_tip  | indikator |
|      | 181         | KWYQVV2G-KWYQVV2G-<br>172 | 2022-01-12T23:31:31.752 | AR-0031/21 | INV_AS_01-60-120122-<br>KWY0000181 | A        |           |
|      | 180         | KWYQVV2G-KWYQVV2G-<br>171 | 2022-01-12T20:16:49.801 | IF-0042/21 | INV_NS_01-60-120122-<br>KWY0000180 | o        |           |
|      |             | VHVOID/2C-VHVOID/2C-      |                         |            | THE NO 01-60-110122-               |          |           |

Slika 9.

Refundirati može samo na osnovu broja fiskalnog računa. Kad se izabere određeni račun prebacuju se stavke u tabelu prodatih artikala. Odakle možemo izbrisati nepotrebne stavke i upisati količinu koja se refundira kao na slici.

| Red.broj | Sifra  | Naziv                     | Jed | Prod_cena              | Kolicina | Iznos                       | Refund | Naredba                   |
|----------|--------|---------------------------|-----|------------------------|----------|-----------------------------|--------|---------------------------|
| 1        | 000012 | ME-PVC 16mm<br>SPOJNICA-T | KOM | 40<br>35               | 10       | 400.00<br>0.00%-><br>350.00 | 0      | Modif Brisati<br>Odustani |
| 2        | 000010 | ME-PVC 16mm CEV<br>1/3met | KOM | 78.00<br>0.00%-> 68.25 | 9        | 702.00<br>614.25            | 0      |                           |

Slika 10.

Pre štampanja obavezno treba da se upiše broj LK kupca, bez toga program ne pušta štampanje Refundacije.

Po sličnom principu možemo štampati Copy računa pritiskom na dugme

, ali u ovom slučaju ne možemo ništa da menjamo samo da štampamo.

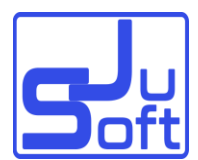

### **IZVEST : Pregled prodaje.**

Ulaskom u ovaj deo program dobijamo ekran za listanje izveštaja prodaje kao na slici 11.

| Prog: START > MI40                                | Help ? | × |
|---------------------------------------------------|--------|---|
| Izvestaji prodaje : X-REPORT                      |        |   |
| Datum prometa: 2022-01-20 🗔 Kasa : 🗸 Operator : 🗸 |        |   |
| Stampanje Stampac: [PDF-Dokument (A4 format)      |        |   |

Slika 11.

Ovde dobijamo izveštaje

X-REPORT – Presek stanja po kasirima po tipu prodaje i vrstama plaćanja.

M-REPORT – Pregled prodaje za period po poreskim stopama i vrstama plaćanja.

Prodaja – Pregled prodaje po artiklima za period.

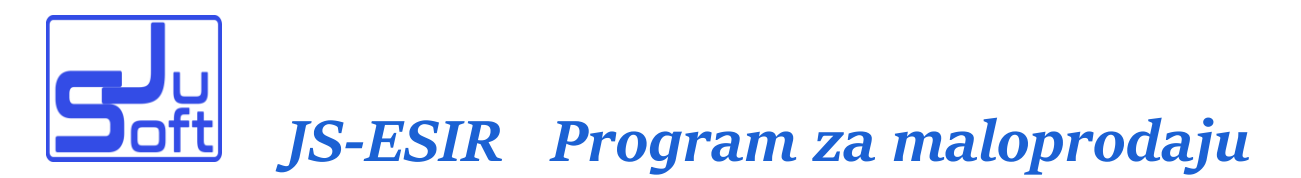

### **ROBAMP šifrovnik robe.**

Ovde dobijamo šifrovnik robe-artikala, i dobijamo ekran kao na slici 12.

| Prog: START    | > PR10                         |          |               |                |             |            |              |          |               | Help          | ?             | X          |         |
|----------------|--------------------------------|----------|---------------|----------------|-------------|------------|--------------|----------|---------------|---------------|---------------|------------|---------|
| Sifra:         | ->                             | Poka     | izi           | Upis novog     |             |            |              |          |               |               |               |            | 1       |
| Home           | PgUp   PgDown                  | E        | nd            | Broj redov     | a: 9999     | 99 ->      | Promer       | ì        |               |               |               |            | l       |
| Filter :       |                                |          |               |                |             |            |              |          |               |               |               |            |         |
| <b>⊙</b> sifra | Onaziv                         | O<br>jed | O<br>nab_cena | O<br>prod_cena | 0<br>tarifa | O<br>porez | O<br>magacin | Obar_kod | O<br>vaga_sif | O<br>dod_sif1 | O<br>dod_sif2 | O<br>grupa | O<br>mi |
| 000000         | MASKA SA GUMICOM<br>TROSLOJNA  | ком      | 0             | 30             | E           | 6          | 0            |          |               |               |               |            | 0       |
| 000001         | SPOLJNI TASTER KUCNOG<br>ZVONA | ком      | 0             | 615            | A           | 9          | 0            |          |               |               |               |            | 0       |
| 000002         | D2 BOKAL K15ORAB               |          | 0             | 5990           | ж           | 19         | 0            |          |               |               |               |            | 0       |
| 000003         | TV LED 65UM7100PLA             | KOM      | 0             | 88590          | A           | 9          | 0            |          |               |               |               |            | 0       |
| 000004         | TUS K+K VELA 100X80<br>DUBOKA  | KOM      | 0             | 24500          | A           | 9          | 0            |          |               |               |               |            | 0       |
|                | DOZE TECNOG SAPUNA 500ml       |          |               |                |             |            |              |          |               |               |               |            |         |

Slika 12.

Obeležavanjem checkboxom iznad imena kolone i upisivanjem dela sadržaja možemo da filtriramo tabelu.

Klikom na dugme sa šifrom artikala, ili sa upisivanjem nove sifre i klikom na dugme Upis novog ulazimo na masku za popunjavanje podataka o artiklu kao na slici 13.

| g: START > PR10 > PR20 | Help ?                                       | X |
|------------------------|----------------------------------------------|---|
| <b>DBA:</b> 000002 Ba  | kod : VAGA kod :                             |   |
|                        |                                              |   |
| laziv : BOKAL K15ORAB  | Jed.mere : Komada 🗸 Tarifa: 🕱 - 19.00 %VAT 🗸 |   |
| rodajna cena : 5990    | Min. Kol : 0 Max. Kol : 0                    |   |
| labavna cena : 0       | Trans.pak: 0                                 |   |
| Kod proizvođača (1) :  | GRUPA proizvoda : <mark> →</mark>            |   |
|                        |                                              |   |
| redv.magacin :         | ✓ Datum otvaranja: 0000-00-00                |   |
|                        | Brisati Modif                                |   |
|                        |                                              |   |

Strana 15

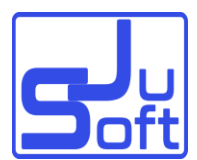

Jedinica mere se bira iz liste koja je određena od administratora programa.

Poreske grupe isto se biraju iz liste, koja se ažurira automatski na osnovu dobijenih podataka od PFR-a.

### **POREZI Šifarnik poreza**

Ovaj deo programa služi za pregled i proveru poreskih tarifa slika 14.

| Grupa | Tarifa | Porez | Naziv    | Vazi_od    | Grup | Tarifa | Porez | Naziv    | Vazi_od             |
|-------|--------|-------|----------|------------|------|--------|-------|----------|---------------------|
|       | F      | 11    | ECAL     | 2021-12-19 | 5    | F      | 11    | ECAL     | 2021-12-19T23:00:00 |
|       | N      | 0     | N-TAX    | 2021-12-19 | 5    | N      | 0     | N-TAX    | 2021-12-19T23:00:00 |
|       | P      | 0.5   | PBL      | 2021-12-19 | 5    | P      | 0.5   | PBL      | 2021-12-19T23:00:00 |
| ;     | E      | 6     | STT      | 2021-12-19 | 5    | E      | 6     | STT      | 2021-12-19T23:00:00 |
|       | т      | 2     | TOTL     | 2021-12-19 | 5    | т      | 2     | TOTL     | 2021-12-19T23:00:00 |
|       | A      | 9     | VAT      | 2021-12-19 | 5    | A      | 9     | VAT      | 2021-12-19T23:00:00 |
|       | в      | 0     | VAT      | 2021-12-19 | 5    | в      | 0     | VAT      | 2021-12-19T23:00:00 |
| 5     | ж      | 19    | VAT      | 2021-12-19 | 5    | ж      | 19    | VAT      | 2021-12-19T23:00:00 |
| 5     | С      | 0     | VAT-EXCL | 2021-12-19 | 5    | C      | 0     | VAT-EXCL | 2021-12-19T23:00:00 |

Slika 14.

Pritiskom na dugme dugme **Provera** program pošalje zahtev PFR-u za proveru aktuelnih poreskih stopa, a ujedno ako ima promene obaveštava nas o tome a takođe dali ima u šifrovniku robe tarifa koja više nije aktuelna, o tome isto nas obaveštava.

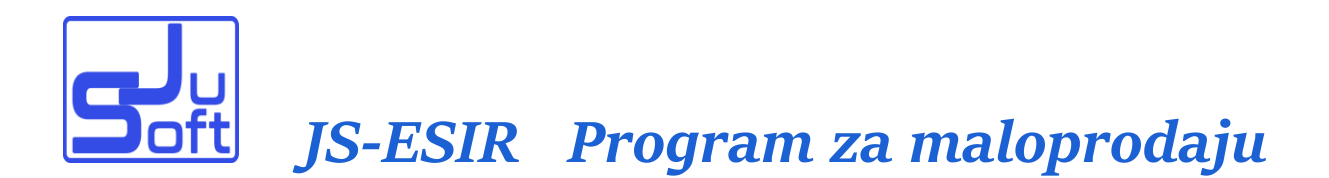

#### **EXPORT Export-Import...**

Ovaj deo programa služi za Izvoz i Uvoz šifrovnika robe Slika 15.

| Prog: START > EXP10                                                                                        | Help ? | X |
|----------------------------------------------------------------------------------------------------|--------|---|
| EXPORT/IMPORT ROBA<br>Tip exp/Imp datoteke : json                                                          |        |   |
| IMPORT > Izaberite datoteku :  Choose File  No file chosen    EXPORT > Upisite ime datoteke:  js_roba.json |        |   |
|                                                                                                    |        |   |

Slika 15.

Iz padajuće liste može da se bira csv i json format.

Zadavanjem imena datoteke i klikom na Export vrši se izvoz.

Izborom imena kod Import dugmeta možemo učitati artikle iz csv ili json datoteke.

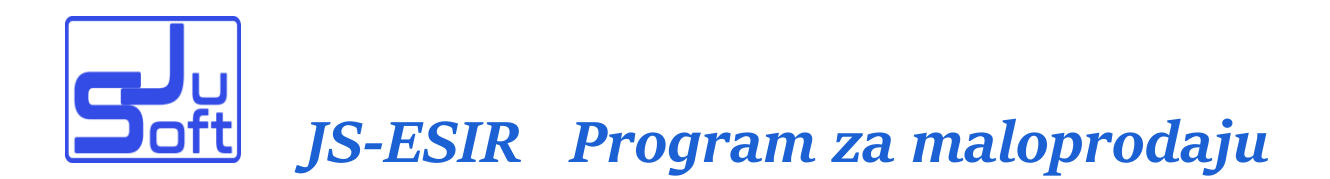

### Zabranjene funkcije

ESIR Ne izdaje ni jednu vrstu računa ako se ne dobije neophodne podatke od LPFR sa kojim je povezan.

ESIR Ne izostavlja / ne menja ni jedan obavezni podatak fiskalnog računa koji je primio od LPFR sa kojim je povezan.

ESIR Ne izostavlja / ne menja ni jednu informaciju iz zaglavlja fiskalnog računa vezano za podatke poreskog obveznika računa koje je primio od LPFR sa kojim je povezan.